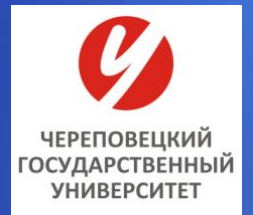

#### МИНОБРНАУКИ РОССИИ

федеральное государственное бюджетное образовательное учреждение высшего образования «ЧЕРЕПОВЕЦКИЙ ГОСУДАРСТВЕННЫЙ УНИВЕРСИТЕТ»

Гуманитарный институт

Кафедра социологии и социальных технологий

Дисциплина Прикладные компьютерные программы в обработке социологических данных

# Лекция 5. Таблицы сопряженности

Череповец 2017 г.

## Таблицы сопряженности

Таблица сопряженности – средство представления совместного распределения двух переменных, предназначенное для исследования связи между ними.

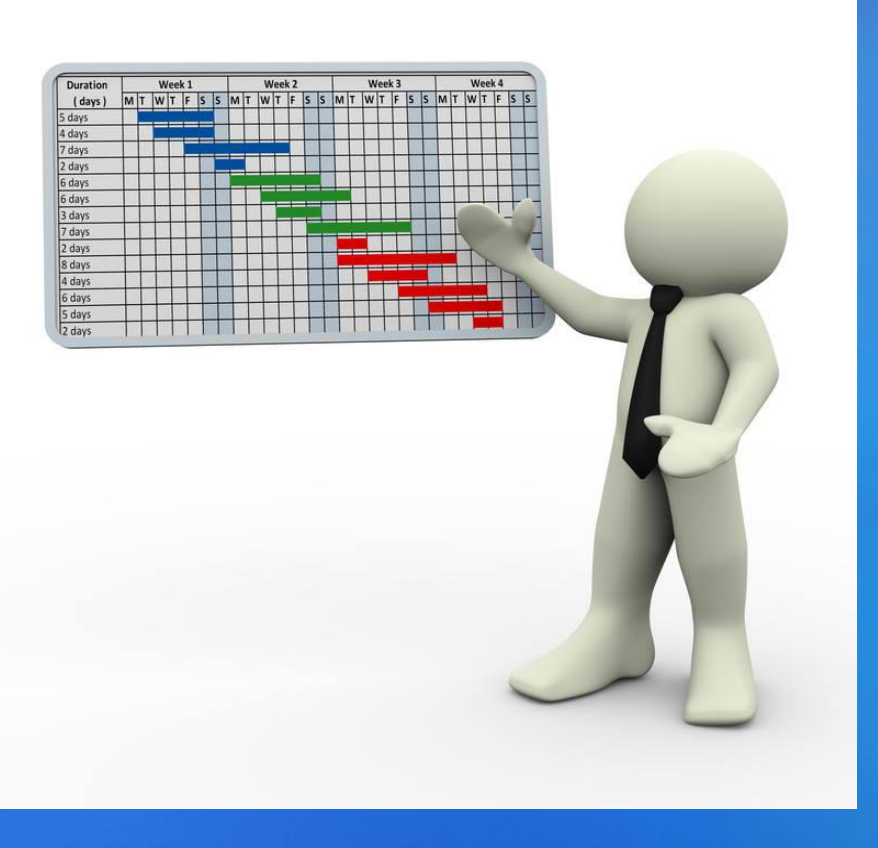

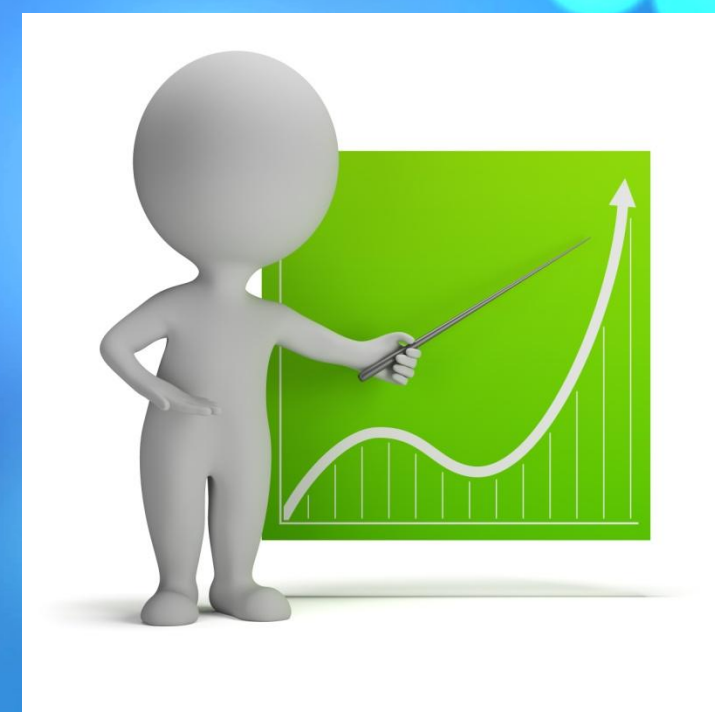

Таблица сопряженности является наиболее универсальным средством изучения статистических связей, так как в ней могут быть представлены переменные с любым уровнем измерения.

## Таблицы сопряженности

### Analyze (Анализ) => Descriptive Statistics (Дескриптивные статистики) => Crosstabs

| Hex                                                                                 | Настроение                    | E <u>x</u> act |
|-------------------------------------------------------------------------------------|-------------------------------|----------------|
| Положение_дел                                                                       |                               | Statistics.    |
| перемены_в_целом                                                                    |                               | C <u>e</u> lls |
| нвз_информированно<br>нвз_оплата_труда<br>нвз отношение адми                        | <u>Column(s):</u>             | Eormat         |
| <br>нвз_отношение_в_кол<br>нвз_трудовая_дисцип<br>нвз_условия_труда<br>нвз экология | Layer 1 of 1<br>Previous Next |                |
| ЧФМК_хорошее_рабме<br>ЧФМК_стабильное_ра<br>Удовлетворенность_р                     |                               |                |
| ] Display clustered <u>b</u> ar cha                                                 | ts                            |                |

#### Рис.Вид окна создания таблиц сопряженности

## Вид таблицы распределения данных после запуска опции «таблицы сопряженности»

| Настроение * Пол Crosstabulation |                                      |         |         |       |  |
|----------------------------------|--------------------------------------|---------|---------|-------|--|
| Count                            |                                      |         |         |       |  |
|                                  |                                      | Пол     |         |       |  |
|                                  |                                      |         |         |       |  |
|                                  |                                      | Мужской | Женский | Total |  |
| Настроение                       | Нормальное, ровное настроение        | 41      | 106     | 147   |  |
|                                  | Испытываю напряжение,<br>раздражение | 11      | 28      | 39    |  |
|                                  | Затрудняюсь ответить                 | 4       | 31      | 35    |  |
|                                  | Прекрасное настроение                | 13      | 30      | 43    |  |
|                                  | Испытываю страх, тоску               | 1       | 10      | 11    |  |
|                                  | Fotal                                | 70      | 205     | 275   |  |

### Дополнительные опции по созданию таблиц

Analyze (Анализ) => **Descriptive Statistics** (Дескриптивные статистики) => **Crosstabs => Cells** (Ячейки) => в Counts (Частоты) выбрать Expected (Ожидаемые); в Residuals (Остатки) выбрать Unstandardized (Ненормированные); в Percentages (Проценты) выбрать Column (По столбцам) => Continue => ОК

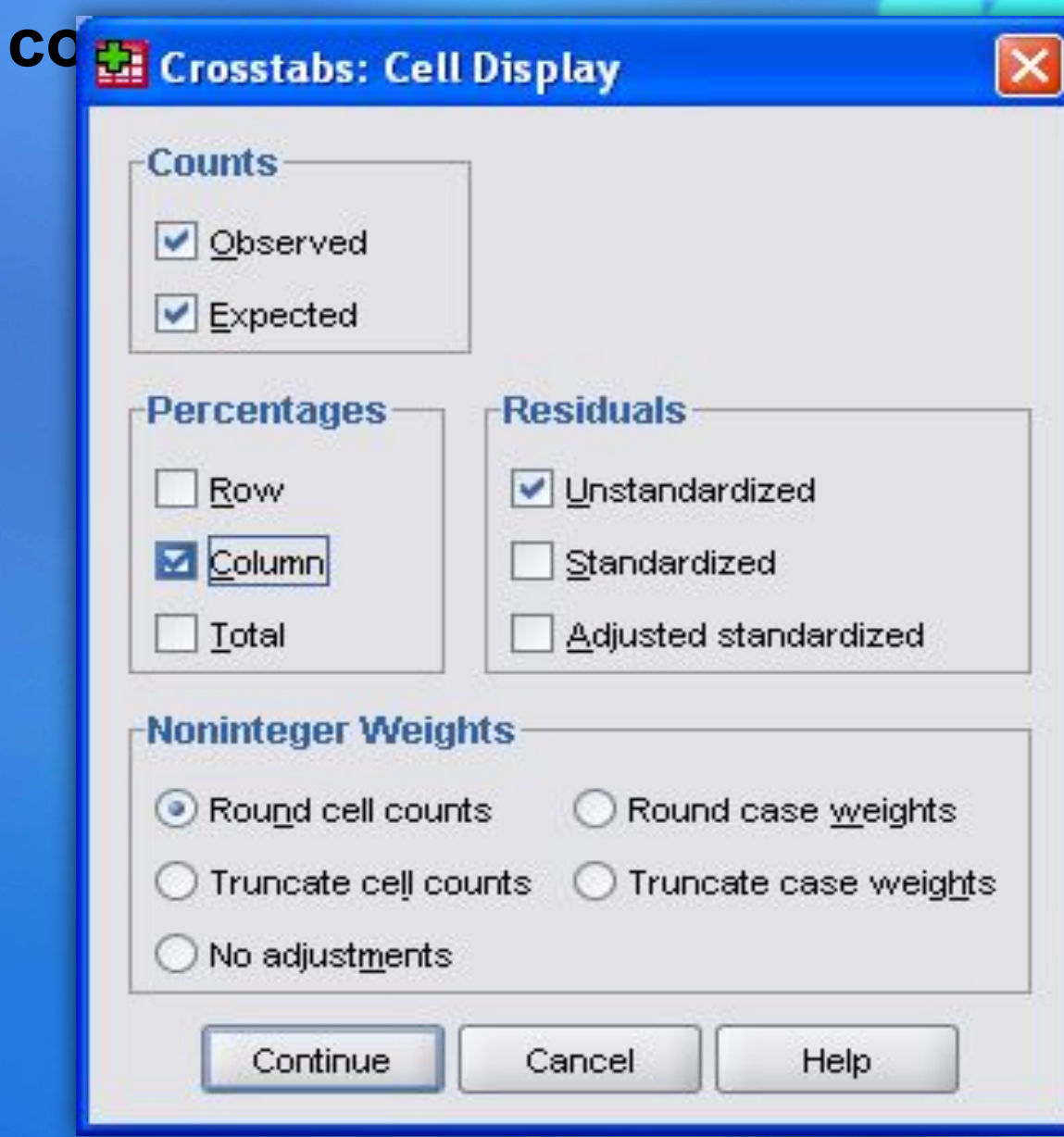

Рис.Вид окна определения дополнительных опций по созданию таблиц сопряженности

# Вид вывода таблицы сопряженности при использовании опций дополнительного меню

Настроение \* Пол Crosstabulation

|            |                        |                | По      | Пол     |        |
|------------|------------------------|----------------|---------|---------|--------|
|            |                        |                | Мужской | Женский | Total  |
| Настроение | Нормальное, ровное     | Count          | 41      | 106     | 147    |
|            | настроение             | Expected Count | 37,4    | 109,6   | 147,0  |
|            |                        | % within Пол   | 58,6%   | 51,7%   | 53,5%  |
|            |                        | Residual       | 3,6     | -3,6    |        |
|            | Испытываю напряжение,  | Count          | 11      | 28      | 39     |
|            | раздражение            | Expected Count | 9,9     | 29,1    | 39,0   |
|            |                        | % within Пол   | 15,7%   | 13,7%   | 14,2%  |
|            |                        | Residual       | 1,1     | -1,1    |        |
|            | Затрудняюсь ответить   | Count          | 4       | 31      | 35     |
|            |                        | Expected Count | 8,9     | 26,1    | 35,0   |
|            |                        | % within Пол   | 5,7%    | 15,1%   | 12,7%  |
|            |                        | Residual       | -4,9    | 4,9     |        |
|            | Прекрасное настроение  | Count          | 13      | 30      | 43     |
|            |                        | Expected Count | 10,9    | 32,1    | 43,0   |
|            |                        | % within Пол   | 18,6%   | 14,6%   | 15,6%  |
|            |                        | Residual       | 2,1     | -2,1    |        |
|            | Испытываю страх, тоску | Count          | 1       | 10      | 11     |
|            |                        | Expected Count | 2,8     | 8,2     | 11,0   |
|            |                        | % within Пол   | 1,4%    | 4,9%    | 4,0%   |
|            |                        | Residual       | -1,8    | 1,8     |        |
| Total      |                        | Count          | 70      | 205     | 275    |
|            |                        | Expected Count | 70,0    | 205,0   | 275,0  |
|            |                        | % within Пол   | 100.0%  | 100.0%  | 100.0% |

### Analyze (Анализ) => Descriptive Statistics (Дескриптивные статистики) => Crosstabs... (Таблица сопряженности)

### 🔢 Crosstabs

×

|                              | Row(s):                     | Evect          |
|------------------------------|-----------------------------|----------------|
| 윩 фамилия [анкетер] 📃 📥      | 🦳 🛷 С каким из ниже приведе | L <u>A</u> dot |
| 🔗 Что из перечисленног 🖄 👘   | ★                           | Statistics     |
| 🛷 быть здоровым (важ1)       |                             | C <u>e</u> lls |
| 🔗 иметь качественное п       | <u>C</u> olumn(s):          |                |
| 🔗 иметь хорошую семь         | —— 🛷 Пол (п57)              | Eormat         |
| 🔗 получить хорошее обр       |                             |                |
| 🔗 Много денег (важ5)         |                             |                |
| 🔗 хорошая работа [важ6] 👘 👘  | Layer 1 of 1                |                |
| 🔗 иметь много друзей, з      |                             |                |
| 🔗 сделать карьеру (важ8)     | Previous <u>N</u> ext       |                |
| 🛷 Вера в Бога (важ9) 🛛 🔹     |                             |                |
| 🔗 Уверенность в завтр        | Раион проживания [пь5]      |                |
| 🔗 Интересы своей стра        |                             |                |
| 🔗 Мир и согласие в общ 🚽     |                             |                |
| Display clustered bar charts |                             |                |
|                              |                             |                |
| Suppress tables              |                             |                |
|                              | to Root Concol Hole         |                |
|                              |                             |                |
|                              |                             |                |

Рис.Вид окна таблиц сопряженности при создании слоя

# Вид распределения данных при использовании

### дополнительного слоя при создании таблиц сопряженности

|                       |                                                        |                                                                                                    |                 | 1                                         |         |         |                 |
|-----------------------|--------------------------------------------------------|----------------------------------------------------------------------------------------------------|-----------------|-------------------------------------------|---------|---------|-----------------|
| 25                    |                                                        |                                                                                                    |                 |                                           | Пол     |         | 8<br>(95)(95)(9 |
| Район проживания      | <u></u>                                                | <b>a</b>                                                                                               | 0               | 0                                         | мужской | женский | Total           |
| Северный              | С каким из ниже<br>приведенных суждений<br>Вы согласны | Я очень доволен, что<br>живу в г. Череповце                                                            | Count           |                                           | 4       | 2       |                 |
|                       |                                                        |                                                                                                    | % within i юл   | 2                                         | 36,4%   | 9,1%    | 18,29           |
|                       |                                                        | Скорее, доволен, чем<br>нет                                                                            | Count           |                                           | 5       | 7       | 13              |
|                       |                                                        |                                                                                                    | % within Пол    | -                                         | 45,5%   | 31,8%   | 36,49           |
|                       |                                                        | Мне не особо нравится<br>жить в Череповце                                                              | Count           |                                           | 1       | 11      | 1               |
|                       |                                                        |                                                                                                    | % within Пол    |                                           | 9,1%    | 50,0%   | 36,49           |
|                       |                                                        | Я очень недоволен, что<br>живу в Череповце, если<br>бы мог, обязательно                                | Count           |                                           | 1       | 2       | 1               |
|                       |                                                        | поменял место жительства                                                                               | 20 WILLINT 1001 |                                           | 9,1%    | 9,1%    | 9,19            |
|                       | Total                                                  |                                                                                                    | Count           |                                           | 11      | 22      | 3               |
|                       |                                                        |                                                                                                    | % within Пол    |                                           | 100,0%  | 100,0%  | 100,09          |
| Заягорбский (Заречье) | Скаким изниже                                          | Я очень доволен, что                                                                                   | Count           | 1                                         | 13      | 9       | 2               |
|                       | приведенных суждении<br>Вы согласны                    | живу в г. череповце                                                                                    | % within Пол    | 50,0%                                     | 37,1%   | 19,1%   | 27,49           |
|                       |                                                        | Скорее, доволен, чем                                                                                   | Count           | 0                                         | 13      | 22      | 3               |
|                       |                                                        | нет                                                                                                    | % within Пол    | ,0%                                       | 37,1%   | 46,8%   | 41,79           |
|                       |                                                        | Мне не особо нравится<br>жить в Череповце                                                              | Count           | 0                                         | 3       | 10      | 1               |
|                       |                                                        |                                                                                                    | % within Пол    | ,0%                                       | 8,6%    | 21,3%   | 15,5            |
|                       | -                                                      | Я очень недоволен, что<br>живу в Череповце, если<br>бы мог, обязательно<br>поменял место<br>жительства | Count           | 0                                         | 6       | 6       | 1               |
|                       |                                                        |                                                                                                    | % within Пол    | ,0%                                       | 17,1%   | 12,8%   | 14,31           |
|                       |                                                        | Затрудняюсь ответить                                                                                   | Count           | 1                                         | 0       | 0       | 8               |
|                       |                                                        |                                                                                                    | % within Пол    | 50,0%                                     | ,0%     | ,0%     | 1,29            |
|                       | Total                                                  |                                                                                                    | Count           | 2                                         | 35      | 47      | 8               |
|                       |                                                        |                                                                                                    | % within Пол    | 100,0%                                    | 100,0%  | 100,0%  | 100,0           |
| Индустриальный        | Скаким изниже                                          | Я очень доволен, что                                                                                   | Count           |                                           | 15      | 18      | 3               |
|                       | приведенных суждений<br>Вы согласны                    | живу в г. Череповце                                                                                    | % within Пол    |                                           | 41,7%   | 36,7%   | 38,8            |
|                       |                                                        | Скорее, доволен, чем                                                                                   | Count           |                                           | 13      | 19      | 3               |
|                       |                                                        | нет                                                                                                    | % within Пол    |                                           | 36,1%   | 38,8%   | 37,6            |
|                       |                                                        | Мне не особо нравится<br>жить в Череповце                                                              | Count           | 5.6<br>                                   | 6       | 8       | 1               |
|                       |                                                        |                                                                                                    | % within Пол    |                                           | 16,7%   | 16,3%   | 16.5            |
|                       |                                                        | Я очень недоволен, что                                                                                 | Count           |                                           | 2       | 3       | 2               |
|                       |                                                        | живу в череповце, если<br>бы мог, обязательно<br>поменял место<br>жительства                           | % within Пол    |                                           | 5,6%    | 6,1%    | 5,9'            |
|                       |                                                        | Затрудняюсь ответить                                                                                   | Count           |                                           | 0       | 1       | 8               |
|                       | -                                                      |                                                                                                    | % within Пол    |                                           | ,0%     | 2,0%    | 1,29            |
|                       | Total                                                  |                                                                                                    | Count           |                                           | 36      | 49      | 8               |
|                       |                                                        |                                                                                                    | % within Пол    |                                           | 100,0%  | 100,0%  | 100,09          |
| Зашекснинский         | Скаким из ниже                                         | Я очень доволен, что                                                                                   | Count           |                                           | 10      | 5       | 1               |
|                       | приведенных суждений<br>Вы согласны                    | живу в г. Череповце                                                                                    | % within Пол    |                                           | 41.7%   | 22.7%   | 32.69           |
|                       | 2210000000                                             | Скорее, доволен, чем                                                                                   | Count           | 1.5 · · · · · · · · · · · · · · · · · · · | 11      | 12      | 2               |
|                       |                                                        | нет                                                                                                    | % within Пол    | -                                         | 45.8%   | 54.5%   | 50.09           |
|                       |                                                        | Мне не особо нравится                                                                                  | Count           |                                           | 0       | 4       | 1               |
|                       |                                                        | жить в Череповце                                                                                       | % within Пол    |                                           | 0%      | 19.7%   | 9.70            |

### Таблицы сопряженности с дихотомическими наборами

Analyze (Анализ) => Multiple Response (Множественные ответы) => Crosstabs (Таблицы сопряженности) => Появится диалоговое окно Multiple Response Crosstabs.

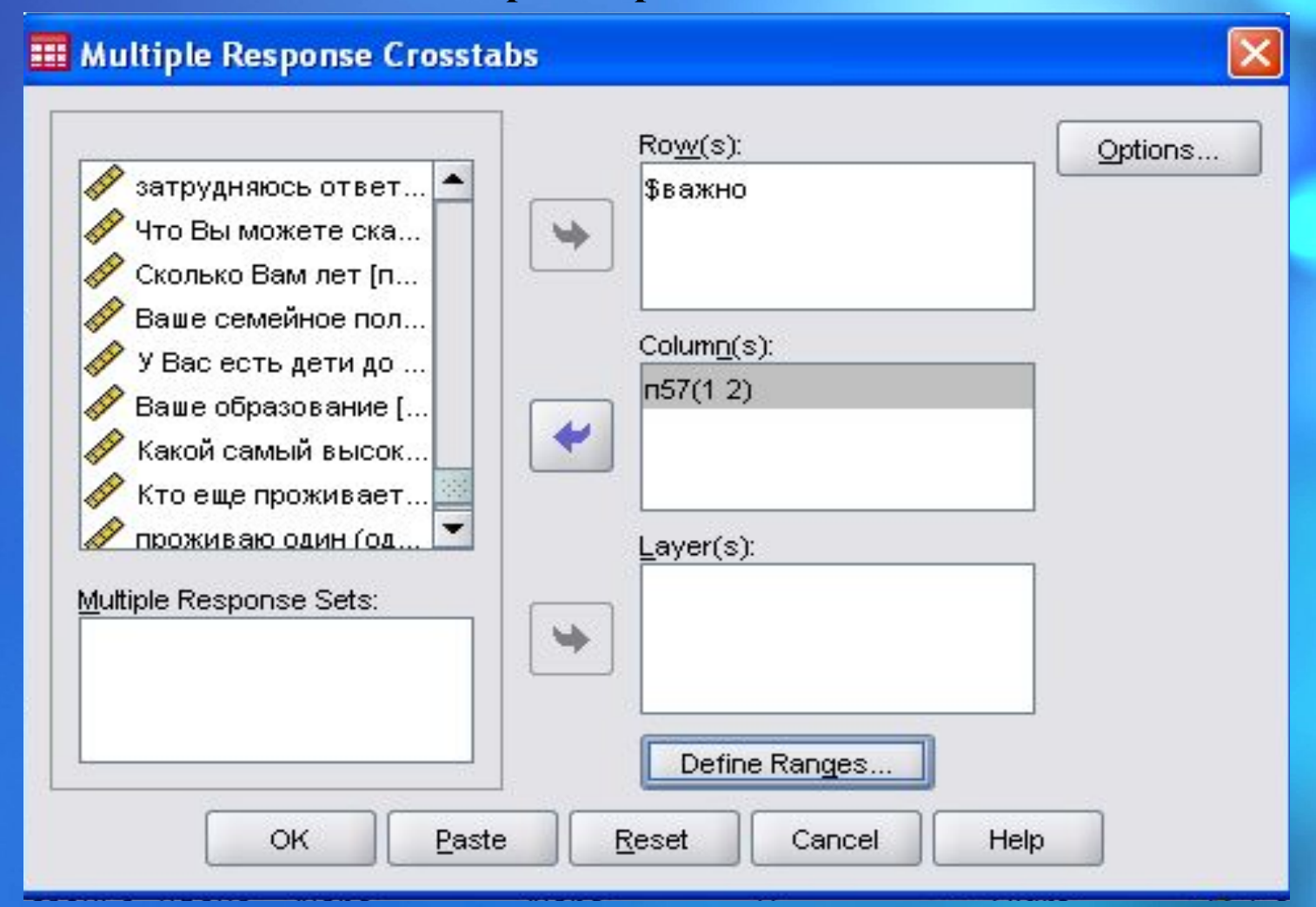

Рис.Вид окна создания таблиц сопряженности для множественных ответов

# Вид распределения данных при использовании таблицы сопряженности с дихотомическими наборами

|                                                                                                    |                                 |              | Пол     |         |       |
|----------------------------------------------------------------------------------------------------|---------------------------------|--------------|---------|---------|-------|
|                                                                                                    |                                 |              | мужской | женский | Total |
| Что для вас важно?                                                                                                    | быть здоровым                   | Count        | 84      | 115     | 199   |
| <ul> <li>Statistical and the statistical statistical statiste statistical statistical statistical statistical statistical</li></ul> |                                 | % within ⊓57 | 70,6%   | 81,6%   |       |
|                                                                                                    | иметь качественное<br>питание   | Count        | 3       | 15      | 18    |
|                                                                                                    |                                 | % within ⊓57 | 2,5%    | 10,6%   |       |
|                                                                                                    | иметь хорошую семью             | Count        | 86      | 101     | 187   |
|                                                                                                    |                                 | % within ⊓57 | 72,3%   | 71,6%   |       |
|                                                                                                    | получить хорошее                | Count        | 14      | 18      | 32    |
|                                                                                                    | образование                     | % within п57 | 11,8%   | 12,8%   |       |
|                                                                                                    | Много денег                     | Count        | 24      | 26      | 50    |
|                                                                                                    |                                 | % within ⊓57 | 20,2%   | 18,4%   |       |
|                                                                                                    | хорошая работа                  | Count        | 52      | 52      | 10    |
|                                                                                                    |                                 | % within ⊓57 | 43,7%   | 36,9%   |       |
|                                                                                                    | иметь много друзей,<br>знакомых | Count        | 23      | 20      | 4     |
|                                                                                                    |                                 | % within π57 | 19,3%   | 14,2%   |       |
|                                                                                                    | сделать карьеру                 | Count        | 9       | 18      | 2     |
|                                                                                                    |                                 | % within ⊓57 | 7,6%    | 12,8%   |       |
|                                                                                                    | Вера в Бога                     | Count        | 15      | 13      | 2     |
|                                                                                                    |                                 | % within ⊓57 | 12,6%   | 9,2%    |       |
|                                                                                                    | Уверенность в<br>завтрашнем дне | Count        | 39      | 58      | 9     |
|                                                                                                    |                                 | % within ⊓57 | 32,8%   | 41,1%   |       |
|                                                                                                    | Интересы своей страны           | Count        | 2       | 0       | 1     |
|                                                                                                    |                                 | % within ⊓57 | 1,7%    | ,0%     |       |
|                                                                                                    | Мир и согласие в                | Count        | 16      | 15      | 3     |
|                                                                                                    | ооществе                        | % within ⊓57 | 13,4%   | 10,6%   |       |
|                                                                                                    | Любовь                          | Count        | 16      | 28      | 4     |
|                                                                                                    |                                 | % within ⊓57 | 13,4%   | 19,9%   |       |
| Total                                                                                                    |                                 | Count        | 119     | 141     | 26    |

\$важно\*п57 Crosstabulation

Percentages and totals are based on respondents.

a. Dichotomy group tabulated at value 1.

Спасибо за внимание!